# brother

# 快速设置指南

标签打印机 QL-720NW

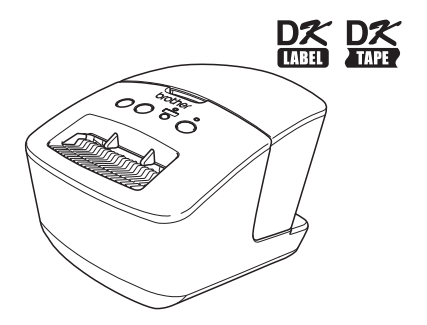

使用打印机前,请确保阅读并理解本指南。我们建议您将本指南置于 附近,以供日后参考之用。 并非在所有国家中提供所有型号。

www.brother.cn

感谢您购买 Brother QL-720NW 打印机。 本说明书简要说明开始使用 Brother QL-720NW 的步骤。 请参见使用说明书获取详细信息。使用说明书位于随附 CD-ROM 的 Manuals 文件夹内。

#### 为了创造更加美好的环境

请您协作

首先对您使用 Brother 产品表示衷心的感谢!

Brother 公司致力于关爱地球环境,制定了"从产品开发到废弃,关爱地球环境"的基本 方针。当地的公民在环境保护活动中也应该对当地社会、环境二方面尽每个人的微薄之力。 因此,希望您能配合这个计划,作为环境保护活动的一环,在平时处理废弃物的时候能多 加注意。

1不用的包装材料,为了能再次回收利用,请交付给当地相关回收公司进行处理。

2 废弃耗材的处理,应遵守相关的法律和规定。请根据相关法律和规定妥当处理。

3 产品保养或修理需要更换零部件时,有不需要的电路板和电子零件,以及产品废弃时, 请作为电子废弃物处理。

4 关闭本产品电源开关后,在拨下电源插头的情况下耗电量是零。 5 本产品中的部分零部件可以用于同一工厂生产的同系列机型上。 注:零部件的更换请联系就近的 Brother 维修站。

#### ■重要注意事项

总经销商

#### 兄弟(中国)商业有限公司

全国服务热线: 95105369 工作时间: 8:00 ~ 18:00 (周日及法定节假日除外) 售后服务网站: www.95105369.com 耗材购买及公司网站: www.brother.cn

该产品仅在购买国家内获准使用。请勿在购买国之外的国家使用本产品,因为这有可能违 反该国的无线通信和电源规定。

本产品支持 Windows<sup>®</sup> XP/Windows Vista<sup>®</sup>/Windows<sup>®</sup> 7/Windows Server<sup>®</sup> 2003/Windows Server<sup>®</sup> 2008/Mac OS X 10.5.8 - 10.7。

本文档中的 Windows<sup>®</sup> XP 代表 Windows<sup>®</sup> XP 专业版和 Windows<sup>®</sup> XP 家庭版。此外,本 文档中的 Windows<sup>®</sup> XP 不代表 Windows<sup>®</sup> x64 版本。

本文档中的 Windows Vista<sup>®</sup> 代表 Windows Vista<sup>®</sup> 的所有版本。

本文档中的 Windows<sup>®</sup> 7 代表 Windows<sup>®</sup> 7 的所有版本。

本文档中的 Windows Server<sup>®</sup> 2003 代表 Windows Server<sup>®</sup> 2003、 Windows Server<sup>®</sup> 2003 R2。此外,本文档中的 Windows Server<sup>®</sup> 2003 不代表 Windows Server<sup>®</sup> 2003 x64 版本。

本文档中的 Windows Server<sup>®</sup> 2008 代表 Windows Server<sup>®</sup> 2008 和 Windows Server<sup>®</sup> 2008 R2 的所有版本。

#### 产品中有害物质的名称及含量

| 型号                       | 有害物质 |      |      |          |       |        |
|--------------------------|------|------|------|----------|-------|--------|
| QL-720NW                 | 铅    | 汞    | 镉    | 六价铬      | 多溴联苯  | 多溴二苯醚  |
| 部件名称                     | (Pb) | (Hg) | (Cd) | (Cr(VI)) | (PBB) | (PBDE) |
| 打印机械装置                   | ×    | 0    | 0    | 0        | 0     | 0      |
| 切刀                       | ×    | 0    | 0    | 0        | 0     | 0      |
| 盖板                       | 0    | 0    | 0    | 0        | 0     | 0      |
| 检测器                      | ×    | 0    | 0    | 0        | 0     | 0      |
| 主电路板                     | ×    | 0    | 0    | 0        | 0     | 0      |
| 电源供应                     | ×    | 0    | 0    | 0        | 0     | 0      |
| 附件                       | ×    | 0    | 0    | 0        | 0     | 0      |
| 印刷品                      | 0    | 0    | 0    | 0        | 0     | 0      |
| 包装材料                     | 0    | 0    | 0    | 0        | 0     | 0      |
| 大表格依据 S.I/T 11364 的规定编制。 |      |      |      |          |       |        |

〇:表示该有害物质在该部件所有均质材料中的含量均在 GB/T 26572 规定的限量要求以下。 ※:表示该有害物质至少在该部件的某一均质材料中的含量超出 GB/T 26572 规定的限量要求。 (由于技术的原因暂时无法实现替代或减量化)

\_\_\_\_\_ T

# 目录

|   | 目录••••••                                             | • 1  |
|---|------------------------------------------------------|------|
|   | 一般信息 ••••••                                          | •2   |
|   | 安全使用本打印机 ••••••                                      | • 3  |
|   | 一般注意事项 •••••••                                       | •5   |
| 1 | 取出 QL-720NW•••••                                     | •6   |
| 2 | 部件说明 ••••••                                          | •7   |
|   | 主打印单元 ••••••                                         | •7   |
| 3 | 连接电源 ••••••                                          | •7   |
| 4 | 设置 DK 标签色带••••••                                     | • 8  |
| 5 | 安装软件 ••••••                                          | •9   |
|   | 对于 USB 接口用户 (Windows®)                               | • 10 |
|   | 对于 USB 接口用户 (Macintosh) ••••••                       | • 12 |
|   | 对于有线网络接口用户 (Windows®)•••••••                         | • 14 |
|   | 对于有线网络接口用户 (Macintosh) •••••••                       | • 17 |
|   | 对于无线网络接口用户 ••••••                                    | • 19 |
|   | Windows <sup>®</sup> 用户 ••••••                       | • 22 |
|   | Macintosh 用户 ••••••                                  | •26  |
| 6 | 安装和使用其他软件••••••••••••••••••••••••••••••••••••        | • 29 |
|   | BRAdmin Light (Windows®)                             | • 29 |
|   | BRAdmin Light (Macintosh)                            | • 30 |
| _ | P-touch Editor Lite LAN (Windows®)                   | • 31 |
| 7 | 启动 P-touch Editor 帮助 •••••••                         | • 32 |
|   | 针对 Windows® 糸统 ••••••                                | • 32 |
|   | 针灯 Macintosh 糸统 ⋅・・・・・・・・・・・・・・・・・・・・・・・・・・・・・・・・・・・ | • 33 |

# 一般信息

#### ■ 编辑和出版声明

本说明书在兄弟工业株式会社的监督下编辑和出版,其中包括最新的产品说明和规格。

本说明书的内容及本产品的规格如有变更,恕不另行通知。

Brother 公司保留在不另行通知的情况下,对其中所包含的规格和材料进行更改的权利,由于信任所引用的材料所造成的损害 (包括结果性损害),包括但不限于印刷上的错误和其他与此出版物相关的错误 Brother 将不承担任何责任。

本指南中的屏幕图像可能会因您的操作系统或打印机而有所不同。

© 2014 Brother Industries Ltd. 版权所有。

#### ■ 商标

Brother 是兄弟工业株式会社的注册商标。

Microsoft、Windows Vista、Windows Server 和 Windows 是微软公司在美国和 / 或其他国家地区的注册商标或商标。

Apple、Macintosh、Mac OS、iPhone、iPod touch、iPad 和 Safari 是 Apple Inc. 在美国 和其他国家 / 地区的注册商标。

Wi-Fi 和 Wi-Fi Alliance 是 Wi-Fi Alliance 的注册商标。

Wi-Fi Protected Setup、 WPA 和 WPA2 是 Wi-Fi Alliance 的标志。

Android 是 Google Inc. 的商标。

本文档中所使用的其他软件或产品的名称都是开发它们的相应公司的商标或注册商标。

本文档中提及软件所有权的每个所有者都具有其专有软件的特定软件许可协议。

出现在 Brother 产品上的所有商标名称和产品名称、相关的文档以及任何其他材料均是这 些相应公司的商标或注册商标。

#### ■ 本说明书中使用的符号

本说明书中通用的符号如下所示:

- (!) 此符号表示应予以遵循的信息或指导。如忽略该提示,有可能会导致受伤、损坏或操 作失败。
- 📝 此符号显示能够帮助您更好地理解并更加有效地使用打印机的信息或说明。

#### ■ 开源许可备注

本产品包含开源软件。

请参见随附\_CD-ROM 中的开源许可备注和版权信息。

(Windows<sup>®</sup>)"X:\License.txt"(其中 X 是驱动器号)。

(Macintosh)双击桌面上的 CD-ROM 图标。然后双击 "实用工具"图标。随即显示 License.rtf。

# 安全使用本打印机

阅读并理解所有说明,并将其保存下来供日后参考。请遵循产品上标记的所有警告和说明。

| ▲ 警告 | 指明如未遵循警告和说明使用产品所造成的潜在危险情况,<br>导致死亡或严重伤害。 | 有可能会 |
|------|------------------------------------------|------|
| ▲ 注意 |                                          | 有可能会 |

本产品说明书中使用的符号如下所示:

| $\bigcirc$ | 不允许的行为           | $\bigotimes$ | 请勿拆卸此产品     |
|------------|------------------|--------------|-------------|
| $\otimes$  | 请勿用水溅湿此产品或将其浸入水中 | 8            | 请勿触摸此产品特定部件 |
| 0          | 强制行为             | <b>e</b>     | 拔出插头        |
| A          | 提醒可能发生触电事故       |              |             |

#### ■ 安全使用本打印机

| A                                                                                                    | 警告                                                                                                    |
|----------------------------------------------------------------------------------------------------|----------------------------------------------------------------------------------------------------|
| 为避免引起火灾、触电或其他损害,请遵守                                                                                                    | 下列指导。                                                                                                    |
| ■ 打印机                                                                                                    |                                                                                                    |
| <ul> <li>请勿在特殊环境下(如医疗设备附近)<br/>使用本打印机。电磁波可能会导致医疗<br/>设备出现故障。</li> <li>佩戴有心脏起搏器的用户如感觉到任何<br/>异常,应远离该设备。</li> <li>正确处理塑料袋,使之远离婴幼儿。请<br/>勿穿戴或玩耍塑料袋。</li> <li>如打印机开启时发现任何异味、发热、冒<br/>烟、变色、变形或出现任何异常,请立即<br/>拔下电源线,并停止使用打印机。</li> </ul>                                               | <ul> <li>③ 请勿拆卸此打印机。<br/>要对此打印机进行检查、调整及修理,<br/>应与购买此打印机的零售商或您当地的<br/>授权服务中心联系。</li> <li>○ 请勿跌落、撞击本打印机,或对此打印<br/>机造成任何损坏。</li> <li>⑳ 请勿将打印机置于易受潮的场所,如厨<br/>房、浴室或加湿器附近。这样做会引发<br/>触电或导致火灾。</li> <li>⑳ 请勿让任何液体接触打印机。</li> </ul>                                                                                                    |
| <ul> <li>请勿在内有异物时使用打印机。请勿让<br/>任何金属物(如回形针和订书钉)进入<br/>打印机。如打印机进水或进入任何异<br/>物,请从插座拔下电源线,并取出异物。<br/>如有必要,请与购买此打印机的零售商<br/>或您当地的授权服务中心联系。</li> <li>请勿让有机溶剂(苯、涂料稀释剂、卸<br/>甲水、除臭剂等)接触打印机及其连接<br/>电缆。这样做可能会导致设备变形或溶<br/>解,有可能引发触电或火灾。</li> <li>请勿在强雷暴天气下触摸打印机,这可<br/>能会导致触电。</li> </ul> | <ul> <li>清洁打印机时,请确保关闭打印机,并<br/>从插座上拔下电源线。否则会引发触电<br/>或导致火灾。</li> <li>要避免出现潜在的火灾或触电,请勿拆<br/>卸此打印机或让其受潮。</li> <li>请勿使用涂料稀释剂、苯、酒精或任何<br/>其他有机溶剂清洁打印机。这样做可能<br/>会损坏表面光洁度。请使用柔软、干爽<br/>的抹布清洁打印机。</li> <li>请勿在打印机顶部放置任何重物或盛有<br/>水的物体。如打印机进水或进入任何异<br/>物,应与购买此打印机的零售商或您当<br/>地的授权服务中心联系。如您在打印机<br/>进水或进入异物的情况下继续使用打印<br/>机,则可能会导致打印机损坏或造成人<br/>身伤害。</li> </ul> |

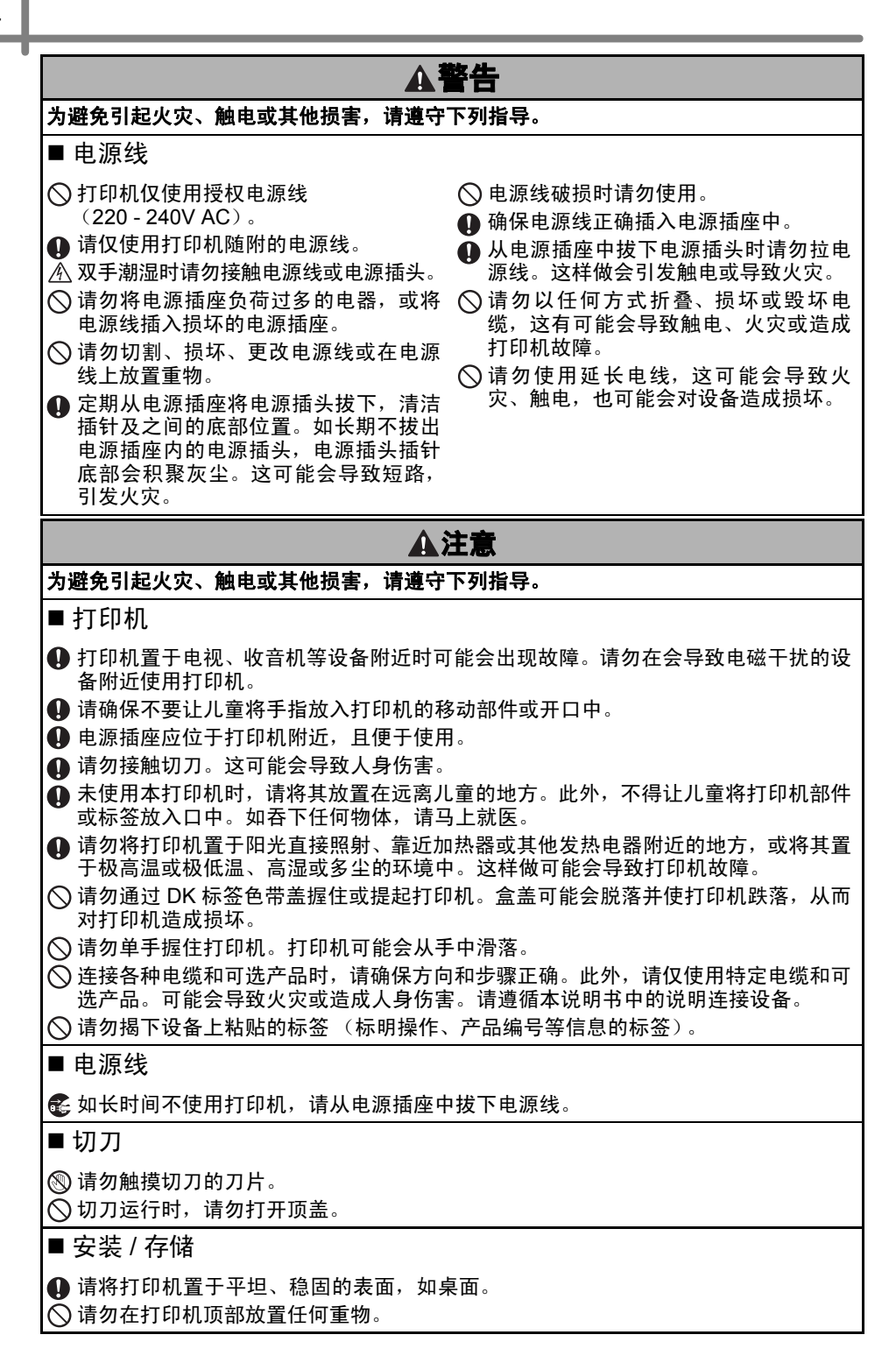

#### 一般注意事项

■打印机

- •本打印机属精密设备。请勿跌落、撞击本打印机,或对此打印机造成任何损坏。
- 请勿通过 DK 标签色带盒盖抬起打印机。盒盖可能会脱落并使打印机跌落,从而对打印机 造成损坏。
- •请勿将任何物体插入或堵塞标签输出槽、 USB 端口、串行端口或 LAN 端口。
- •请仅使用打印机随附的 USB 数据线。
- •长时间不使用打印机时,请卸下打印机的 DK 标签色带。
- DK 标签色带盖处于打开状态时,请勿尝试打印标签。

■DK 标签色带 (DK 定长标签和 DK 连续标签)

- 请仅使用 Brother 原装配件及耗材(带有 🌇、 🌇 标记)。请勿使用任何未经授权的配件或 耗材。
- 如将标签粘贴至潮湿、带有尘污或油污的表面时,标签可能会易于脱落。应用标签之前, 请清洁要应用标签的表面。
- DK 标签色带使用热敏纸或热膜,在紫外线或刮风下雨的环境中会出现褪色或表面脱落。
- 请勿将 DK 标签色带暴露在阳光直射、高温、高湿或多尘的环境下。色带应存放在阴凉处。
   DK 标签色带包装打开后请尽快使用。
- 用指甲或金属物体刮擦标签的打印表面,或用潮湿或出汗的双手接触打印表面可导致变 色或褪色。
- 请勿将标签应用至任何人体、动物或植物。此外,未经许可,请勿将标签应用至公共或 私人财产。
- 由于 DK 标签色带的末端未连接至卷轴,因此最后一个标签可能不会完全剪切。如出现此 类情况,请取下余下的标签,插入新 DK 标签色带,然后重新打印最后一个标签。
   备注:考虑到这一点,每个 DK 标签色带随附的 DK 标签数可能会多于包装上标示的 数量。
- •揭下粘贴的标签时,可能会残留部分标签。
- 使用 CD/DVD 标签之前,请确保遵循 CD/DVD 播放器说明书中有关应用 CD/DVD 标签的 指示。
- 请勿在吸入式 CD/DVD 播放器(CD 会滑进 CD 播放器的插槽中,如车载 CD 播放器)中 使用 CD/DVD 标签。
- 将标签应用至 CD/DVD 后请勿剥落 CD/DVD 标签,这可能会造成一层薄表层脱落,从而 对光盘造成损坏。
- 请勿将 CD/DVD 标签应用至用于喷墨式打印机的 CD/DVD 光盘。标签会轻易地从这些光 盘上脱落,使用带有脱落的标签的光盘会导致数据丢失或损坏。
- 应用 CD/DVD 标签时,请使用 CD/DVD 卷轴随附的涂敷器。否则会对 CD/DVD 播放器 造成损害。
- 用户应对应用 CD/DVD 标签承担全部责任。Brother 对错误使用 CD/DVD 标签所造成的 任何数据丢失或损坏不承担任何责任。
- •注意不要跌落 DK 标签色带。
- DK 标签色带使用热敏纸和热膜。标签和印刷物在阳光和高热环境中会褪色。请勿将 DK 标 签色带用于要求耐久性的户外用途。
- 因区域、材料和环境条件的原因,标签可能无法剥离或去除,标签的颜色也可能发生改 变或染污其他物体。在应用标签之前,应检查环境条件和材料。通过将一小块标签贴在 要使用表面的不显眼处来测试标签。

■CD-ROM 和软件

- •请勿刮擦 CD-ROM,或将 CD-ROM 置于高温或低温环境中。
- •请勿在光盘上放置重物或对其施加压力。
- 光盘中的软件仅适用于本打印机。请查看 CD-ROM 中的许可获取详细信息。该软件可能
   会安装在多台计算机中,供在办公室等环境中使用。

# 1 取出 QL-720NW

使用本打印机前,请检查包装内是否包含下列物品。如出现部件缺失或损坏,请联系您的 Brother 经销商。

#### **QL-720NW**

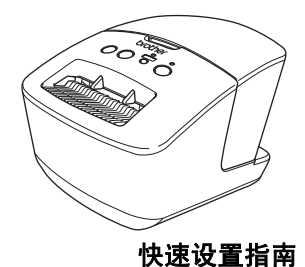

USB 数据线

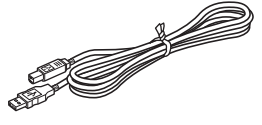

\_\_\_\_\_

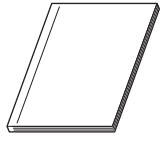

CD-ROM

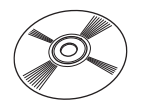

DK 标签色带 (标签样带)

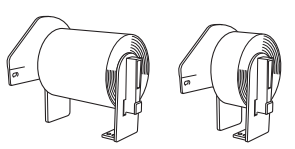

Brother QL-720NW 包含两个标签样带: • 一个 DK 定长标签(标准地址标签 100 个) • 一个 DK 连续标签(62 mm x 8 m)

交流电源线

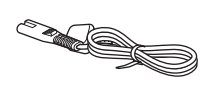

插头随国家而不同。

# 2【部件说明

# 主打印单元

■ 前

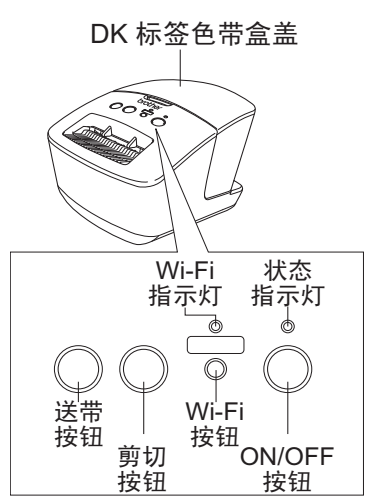

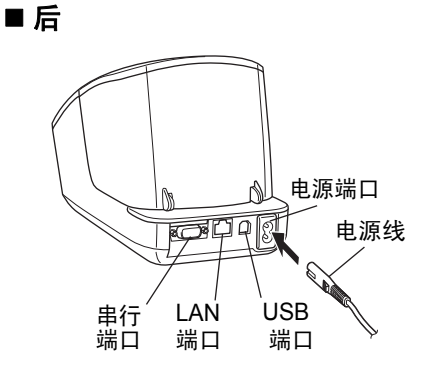

Wi-Fi 指示灯亮起时有线网络连接会被禁用。

# 3 连接电源

将电源线连接至 QL-720NW, 然后将 电源线插入电源插座。

- (!) •插入电源线之前检查电源插座电源是否 为 220 - 240V 交流电。
  - •用完 QL-720NW 后,将电源线从电源插 座中拔下。
  - 将电源线从电源插座中拔下时请勿拉拽 电源线。这样做有可能会损坏电源线。
  - 安装打印机驱动程序时,只有在要求您 将 QL-720NW 连接至计算机时才可这 样做。

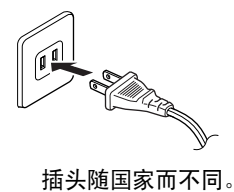

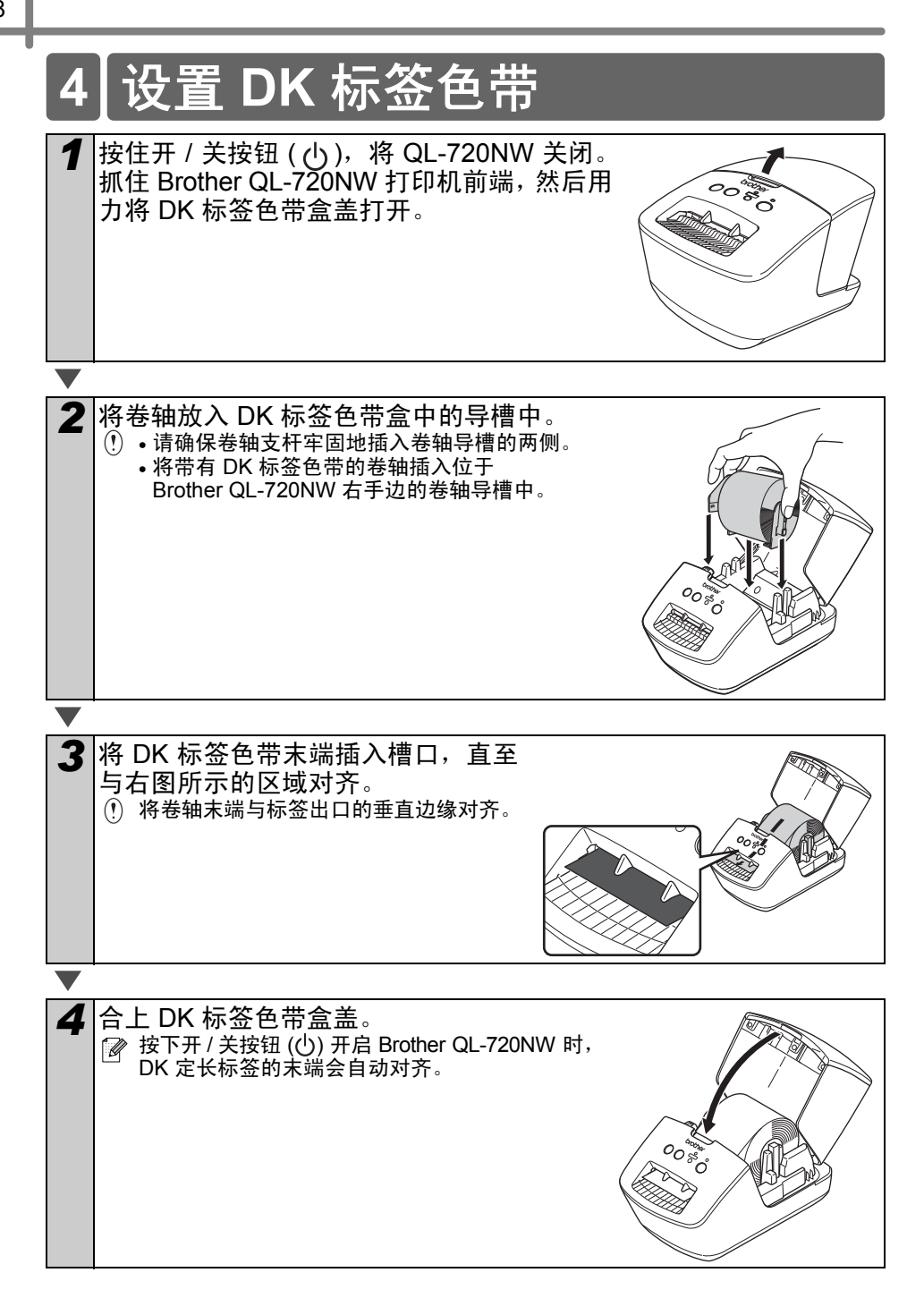

# 5 安装软件

本节对如何使用标准安装选项安装 P-touch Editor 5.0、打印机驱动程序、 P-touch Update Software 和 Printer Setting Tool 进行了说明。 本软件的安装步骤随计算机操作系统而异。 这些屏幕可能会根据您的操作系统而有所不同。 您在下面步骤中会看到"QL-XXX"字样。"XXX"是指您打印机的名称。以下屏幕中的打 印机名称可能与您购买的打印机名称有所不同。

安装步骤如有变更,恕不另行通知。

① 如您的计算机未配备 CD-ROM 驱动器,您可通过访问 http://support.brother.com/,从 Brother Solutions Center (Brother 解决方案中心)下载适用于您的型号的最新驱动 程序、手册和实用程序。 CD-ROM 中包含的某些软件应用程序可能不提供下载。

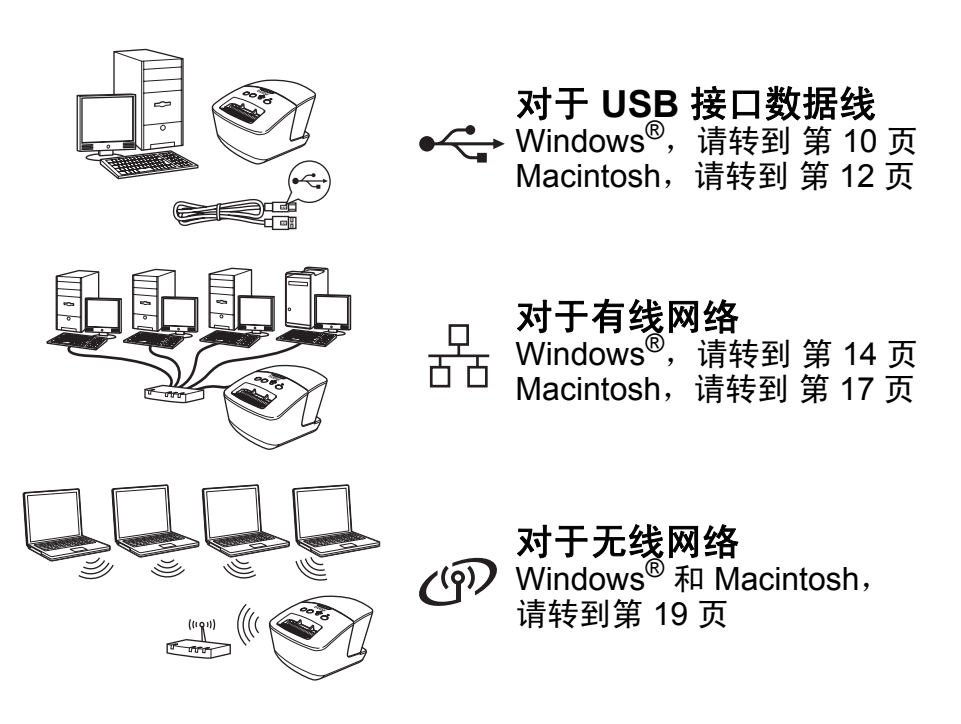

### 对于 USB 接口用户 (Windows<sup>®</sup>)

#### ■ 安装前

请确保您的计算机处于开启状态,并使用 管理员权限登录。

- (!) 请勿连接 USB 数据线。
  - •请关闭任何运行中的程序(如果有)。

#### ■ 安装 USB 接口数据线的软件。

Я安装程序 CD-ROM 插入 CD-ROM 驱动器。如显示型 号名称屏幕,请选择您的打 印机。如显示语言屏幕,请选 择您的语言。 ☑ 如未自动显示 CD-ROM 菜单, 请打开 CD-ROM 上的文件,并 双击 [Start.exe]。

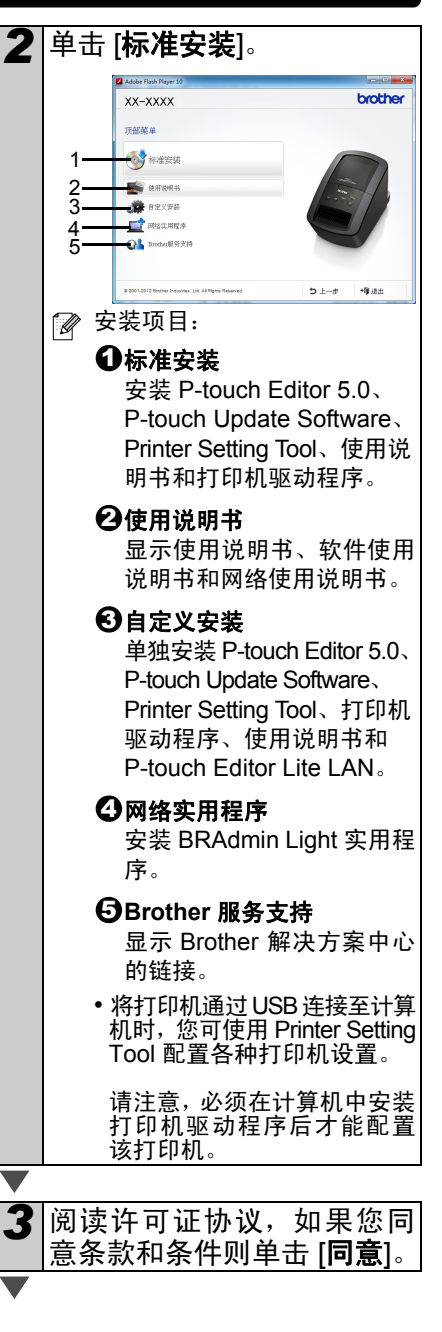

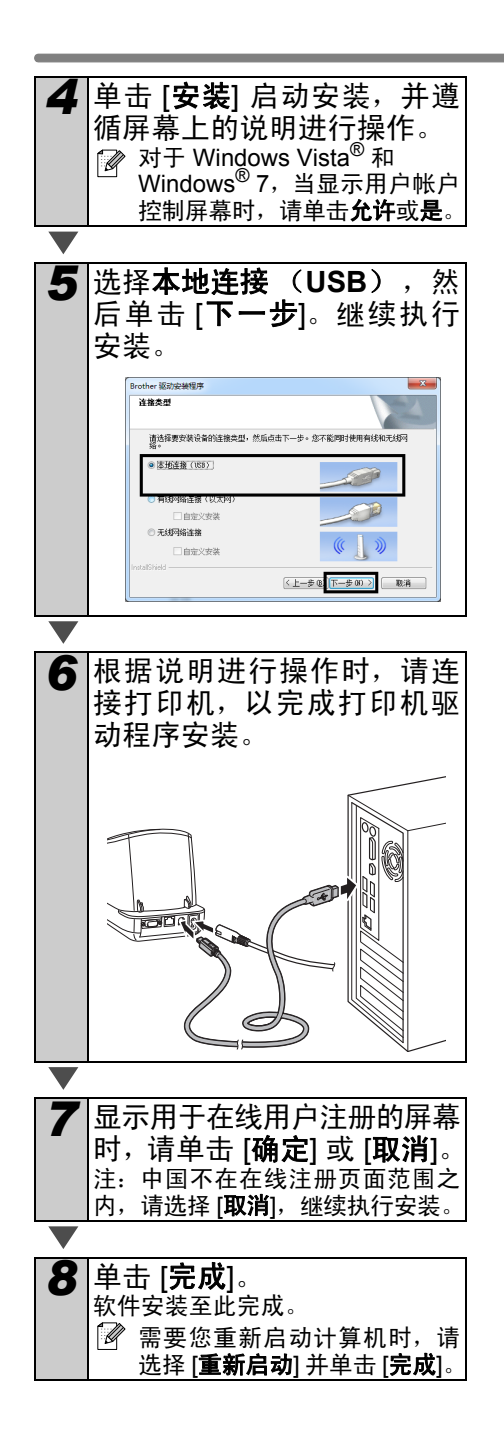

### 对于 USB 接口用户 (Macintosh)

#### ■ 安装前

请确保您的设备已连接电源,并且您的 Macintosh 处于开启状态。您必须使用管 理员权限登录。

# ■ 连接 USB 数据线

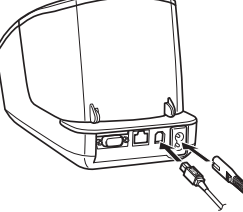

① 如通过 USB 集线器将打印机连接到 Macintosh,则可能无法正确检测到 打印机。如果发生这种情况,请直接 将打印机连接到 Macintosh 的 USB 端口。

#### ■ 安装 USB 接口数据线的软件

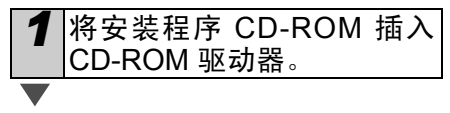

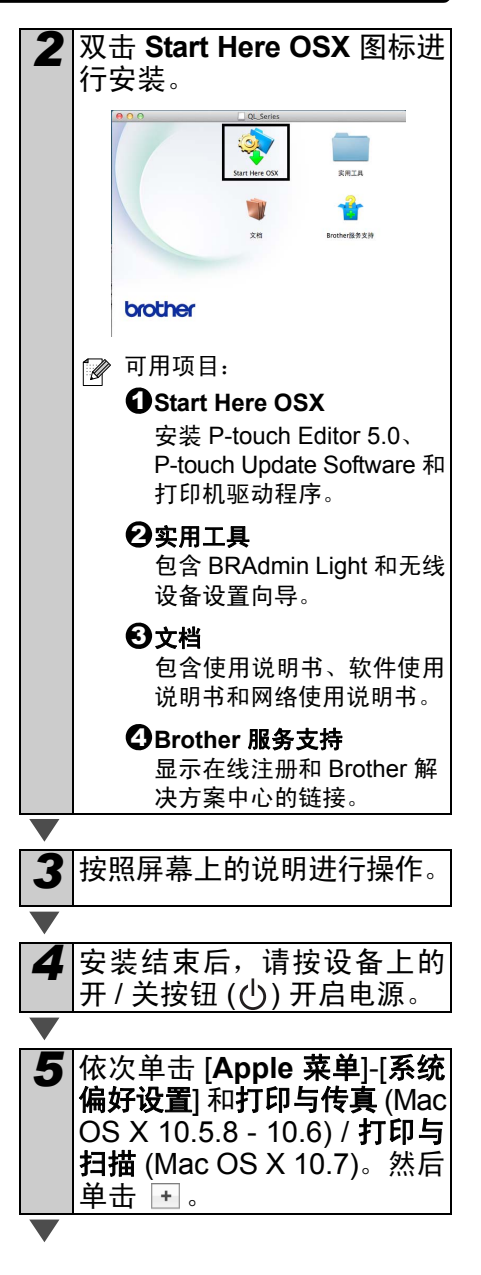

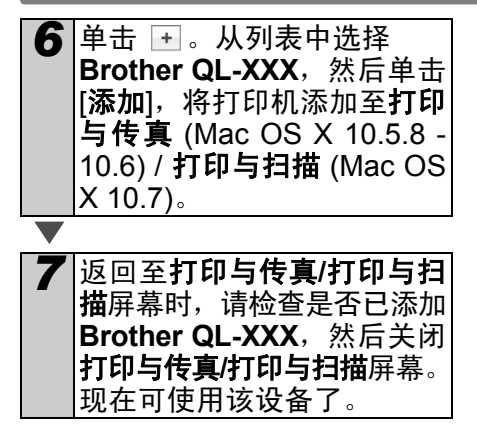

软件安装至此完成。

### 对于有线网络接口用户 (Windows<sup>®</sup>)

#### ■安装前

请确保您的计算机处于开启状态,并使用 管理员权限登录。

① 请关闭任何运行中的程序 (如果有)。

#### ■连接网线,并按设备上的开/关 按钮 ((<sup>|</sup>)) 开启电源。

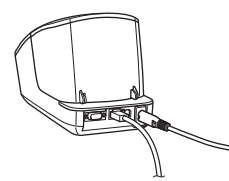

确认打印机上的 Wi-Fi 指示灯是否未 亮起。

#### ■安装有线网络软件

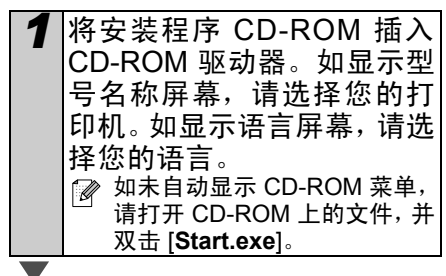

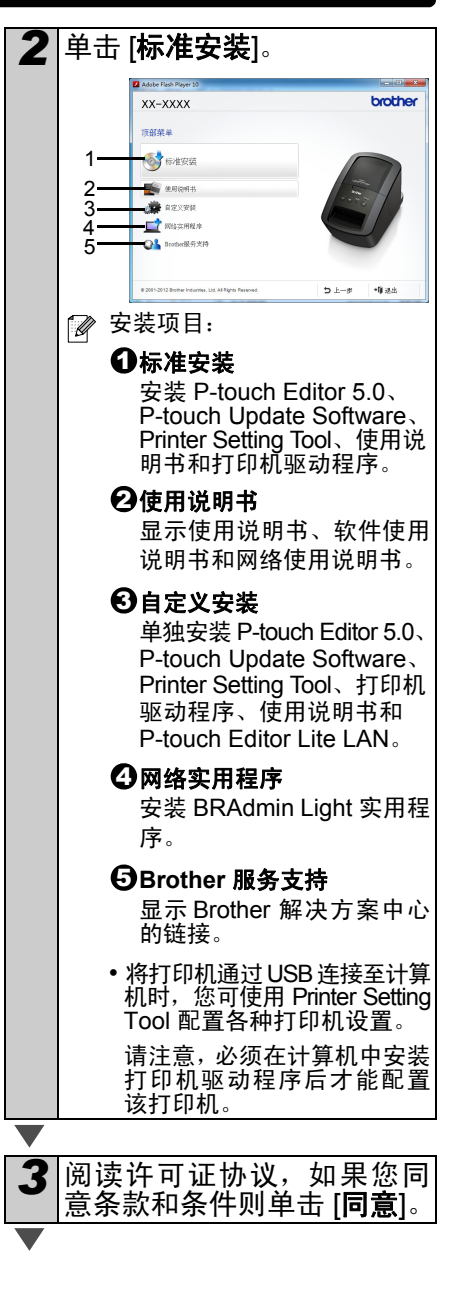

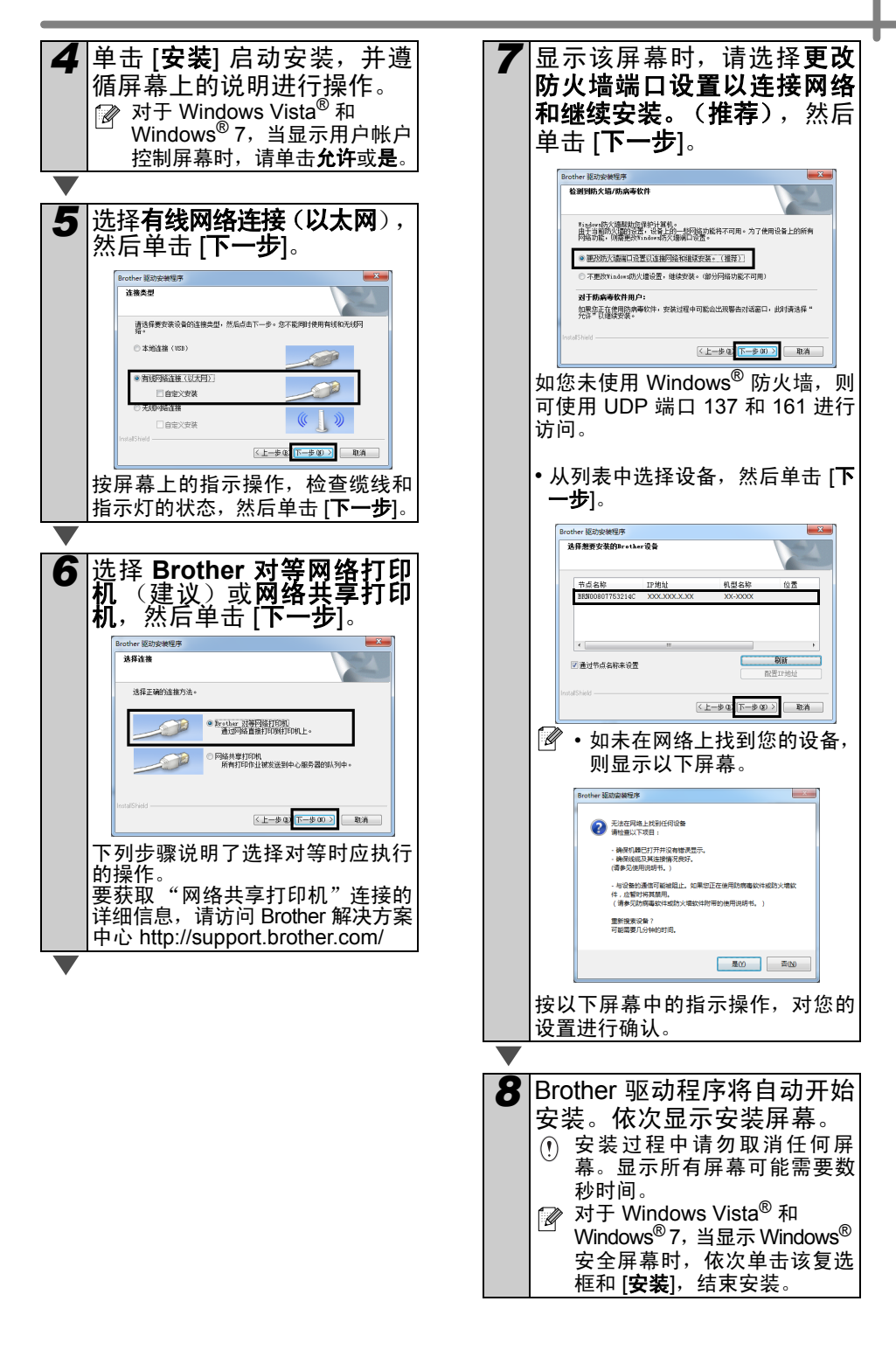

| *  |                                                                                            |
|----|--------------------------------------------------------------------------------------------|
| 9  | 显示用于在线用户注册的屏幕<br>时,请单击 [确定] 或 [取消]。<br>注:中国不在在线注册页面范围之<br>内,请选择 [取消],继续执行安装。               |
|    |                                                                                            |
| 10 | 单击 [ <b>完成]</b> 。<br>软件安装至此完成。<br>☑ 需要您重新启动计算机时,请<br>选择 [ <b>重新启动</b> ] 并单击 [ <b>完成</b> ]。 |

### 对于有线网络接口用户 (Macintosh)

#### ■ 安装前

请确保您的计算机处于开启状态,并使用 管理员权限登录。

#### ■ 连接网线,并按设备上的开 / 关 按钮 ((┘) 开启电源。

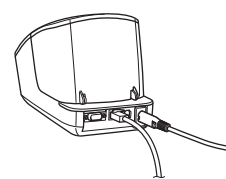

确认打印机上的 Wi-Fi 指示灯是否未 亮起。

#### ■ **安装有线网络软件 1** 将安装程序 CD-ROM 插入 CD-ROM 驱动器。

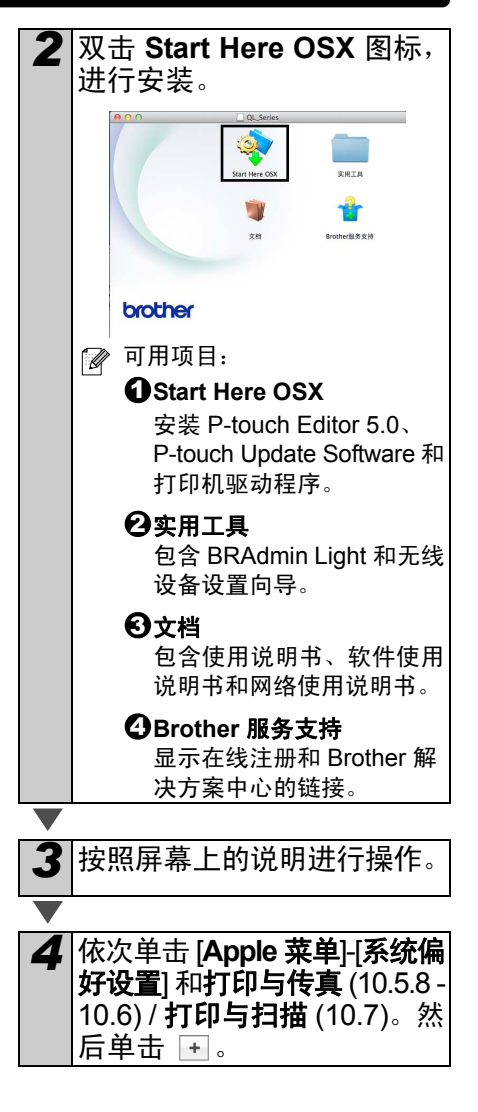

#### ■ 简单网络配置

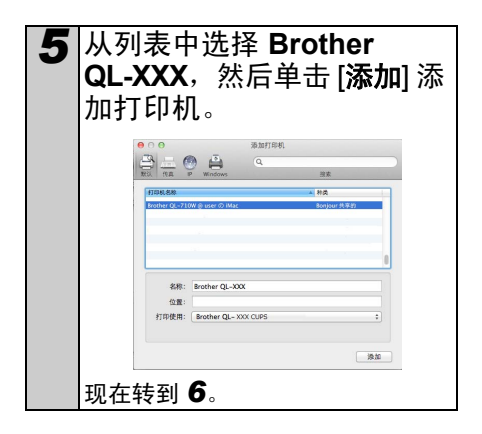

#### ■ 手动网络配置

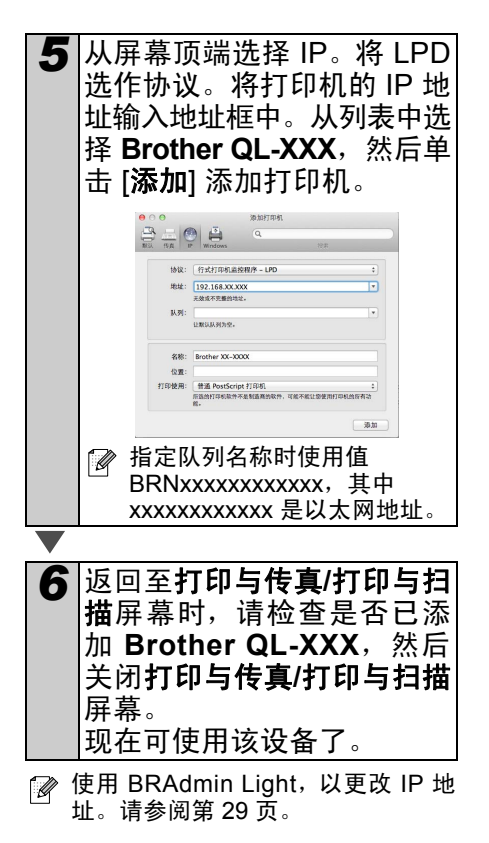

18

### 对于无线网络接口用户

#### ■ 开始前

首先必须配置打印机的无线网络设置,以 便与网络接入点 / 路由器进行通信。将打 印机配置为可与接入点 / 路由器进行通信 后,网络中的计算机将能够访问打印机。 要从这些计算机中使用该打印机,您需要 安装这些驱动程序和软件。以下步骤将引 导您完成配置和安装过程。

- ① •如您要将打印机连接至网络,我们 建议您在安装前与系统管理员联 系。继续安装前,您必须获知您的 无线网络设置。
  - 如您之前配置过打印机的无线设置,则必须重设网络设置后才可重新配置这些无线设置。
    - 1 关闭电源。
    - 2 按下开/关按钮的同时按住剪切按 钮。Wi-Fi 指示灯开始闪烁绿光, 状态指示灯以橙色亮起。
    - 3 按下开/关按钮的同时按剪切按钮 两次。Wi-Fi 指示灯以绿光亮起, 而状态指示灯以橙色亮起。
- 为使每日文档正常打印获得最为理想的结果,请将打印机尽可能地靠近网络接入点/路由器,并尽量减少打印机与网络接入点/路由器之间的遮挡物。两种设备间的大型物体和墙壁以及由其他电子仪器发出的干扰将影响文档的数据传输速度。

受这些因素影响,无线连接对于所 有文档和应用程序可能并非是最佳 方法。使用 USB 时,处理速度可能 最快。

#### 基础架构模式

以下说明适用于基础架构模式(通过接入 点/路由器连接至计算机)。

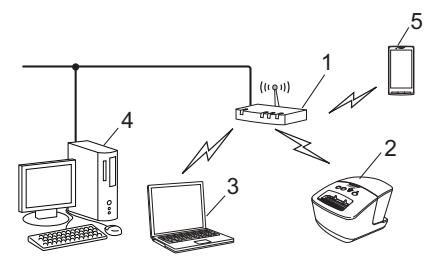

- 1 接入点 / 路由器
- 2 打印机
- 3 连接至接入点 / 路由器的支持无线的计 算机
- 4 连接至接入点 / 路由器的有线计算机
- 5 智能手机

#### ■ 选择无线安装方法

以下说明提供了两种可在无线网络环境 内安装打印机的方法。选择适用于您环境 的首选方法。

要在其他任何无线环境中设置打印 机,请参见网络使用说明书。

方法 1 使用安装程序 CD-ROM, 且暂时使用 USB 数据线进行配置

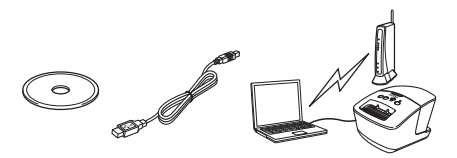

如您的计算机以无线方式连接至网络,建 议您使用此方法。

- 如您使用 Windows<sup>®</sup> XP 或网线将 计算机连接至无线接入点/路由器, 您需要获知 WLAN 接入点/路由器 的 SSID 和网络密钥后才能继续。 请在下方记下您的无线网络设置。
- 在无线安全信息未知的情况下,请 勿联系 Brother 客户服务寻求帮助。 我们无法协助您确定网络安全设置。

#### 备注

| 项目                      | 设置 |
|-------------------------|----|
| SSID<br>(网络名称)          |    |
| 网络密钥<br>(安全密钥/<br>加密密钥) |    |

- \* 网络密钥也被称为密码、安全密钥或加 密密钥。
- •如您不知道此信息(SSID 和网络密 钥),您将无法继续执行无线设置。
  - 如何获取该信息 (SSID 和网络密 钥)?
    - 1 请参阅 WLAN 接入点/路由器 随附的文档。
    - 2 初始网络名称可能是制造商 名或型号名。
    - 3 如您不了解该安全信息,请咨 询路由器制造商、系统管理员 或 Internet 提供商。

#### 方法 2 使用 WPS 一键式配置并使用安装程序 CD-ROM 进行配置

如您的 WLAN 接入点/路由器支持自动无 线 (一键式)设置 (WPS),您也可选 用此方法。

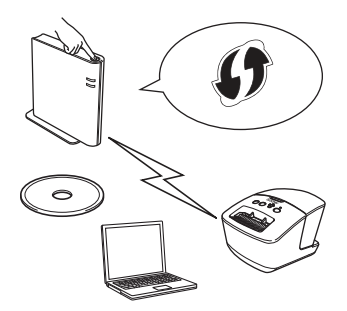

#### ■ 现在可继续执行安装过程。

这一部分说明了使用适用的方法进行安装的步骤。 安装过程如下所示<mark>:</mark>

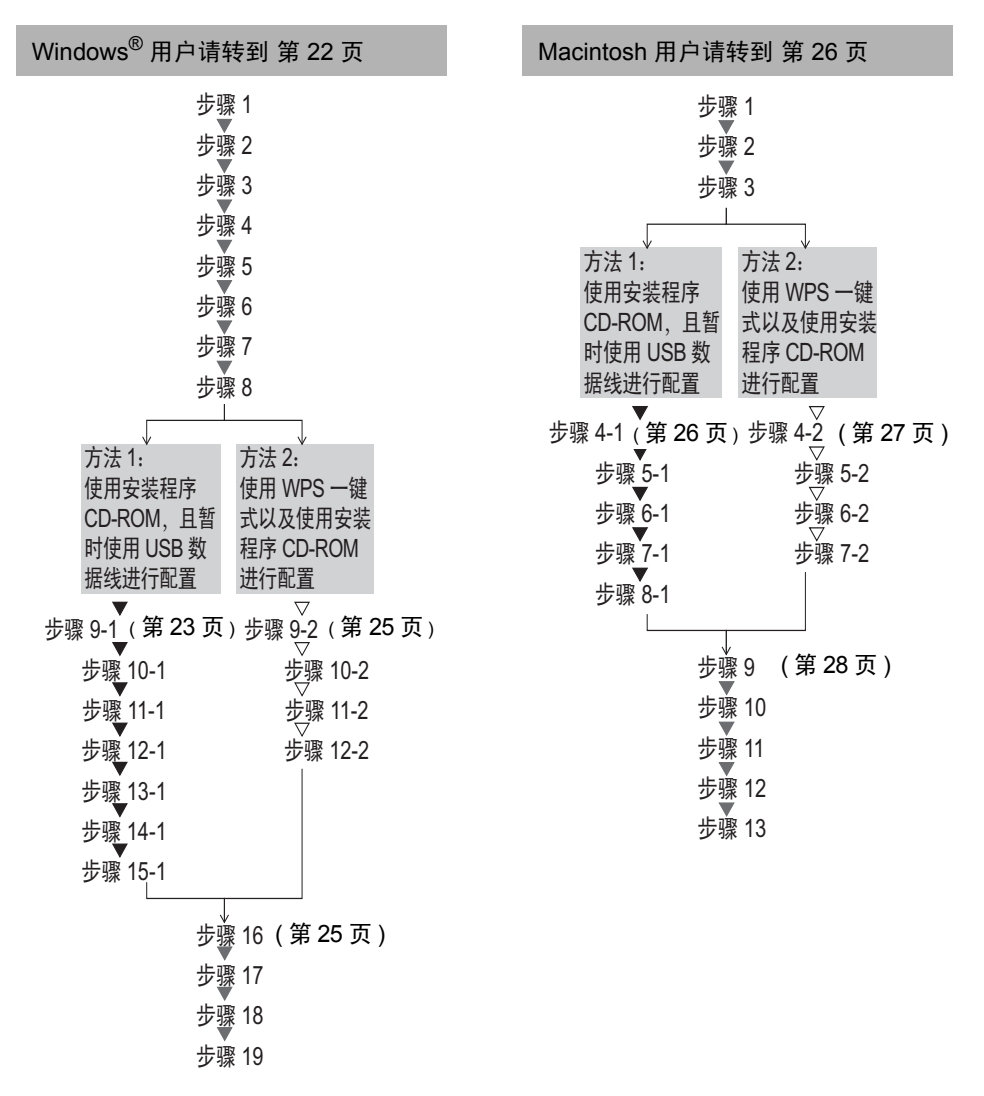

•请确保您使用管理员权限登录。

当打印机连接至企业无线网络时,请使用 USB 连接打印机,并对其无线设置进行配置。安装打印机驱动程序后,您也可使用网络设置工具配置这些设置。
 要获取网络设置工具的相关信息,请参阅网络使用说明书中的网络设置工具。

### Windows<sup>®</sup> 用户

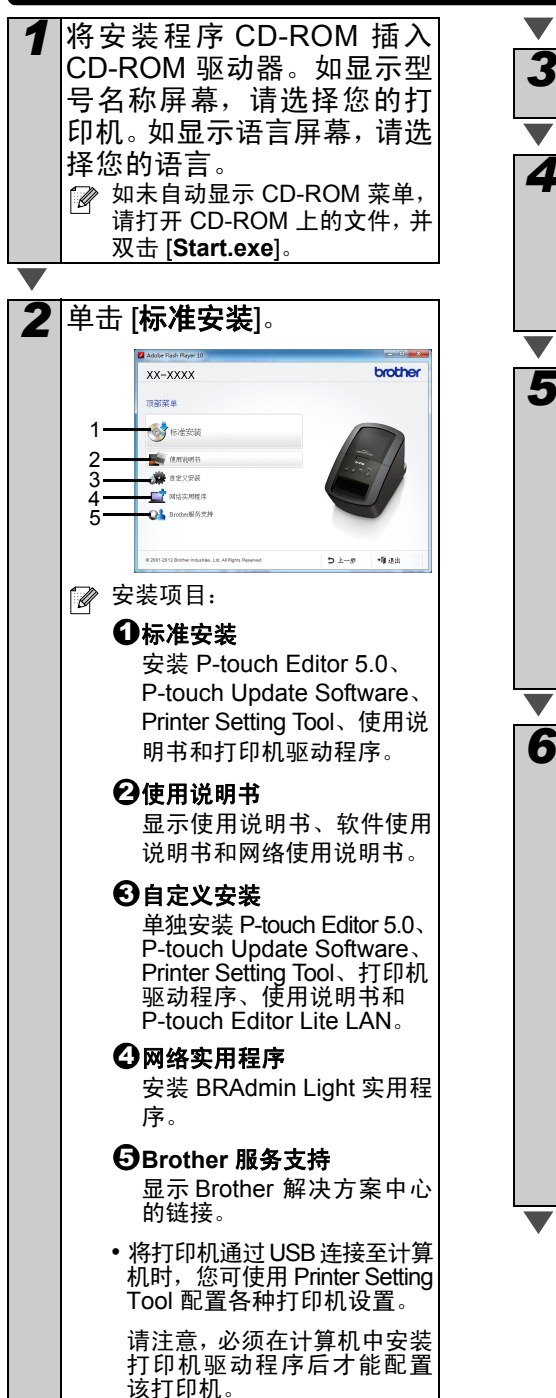

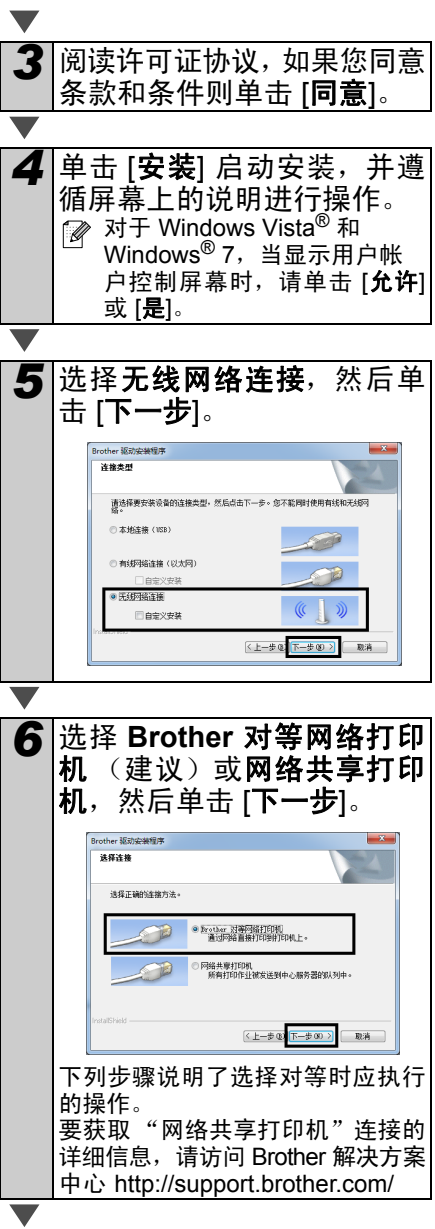

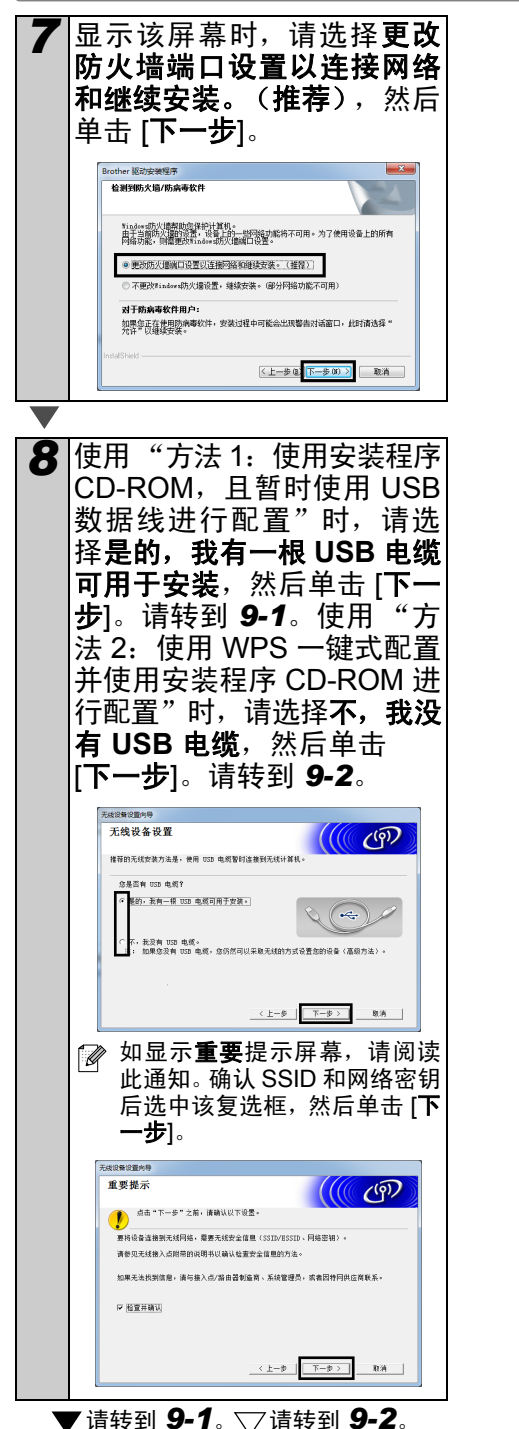

■ 方法 1 用户 9.1 将 USB 数据线暂时直接连接 至计算机和打印机。 暂时将您的设备连接到计算机 (((( (P) 素配要干线设备设要,诸使用INSA接口由的站但的计算机被对这接到设备 -----下一歩 取消 101 执行以下一项操作: •如显示安装确认屏幕, 请诜中复 选框并单击 [下一步], 然后转到 11-1 否则请转到 12-1。 111 如您希望使用列出的 SSID 进 行连接,请选中 [**是**]。单击 [下一步],然后转到 14-1。 Detecting existing wireless network settings on your Computer ற less network settings of your computer have been detected eless network name detected (Wireless Access Poin SSID HELLO ould you like to co @ Yes Next > Cancel

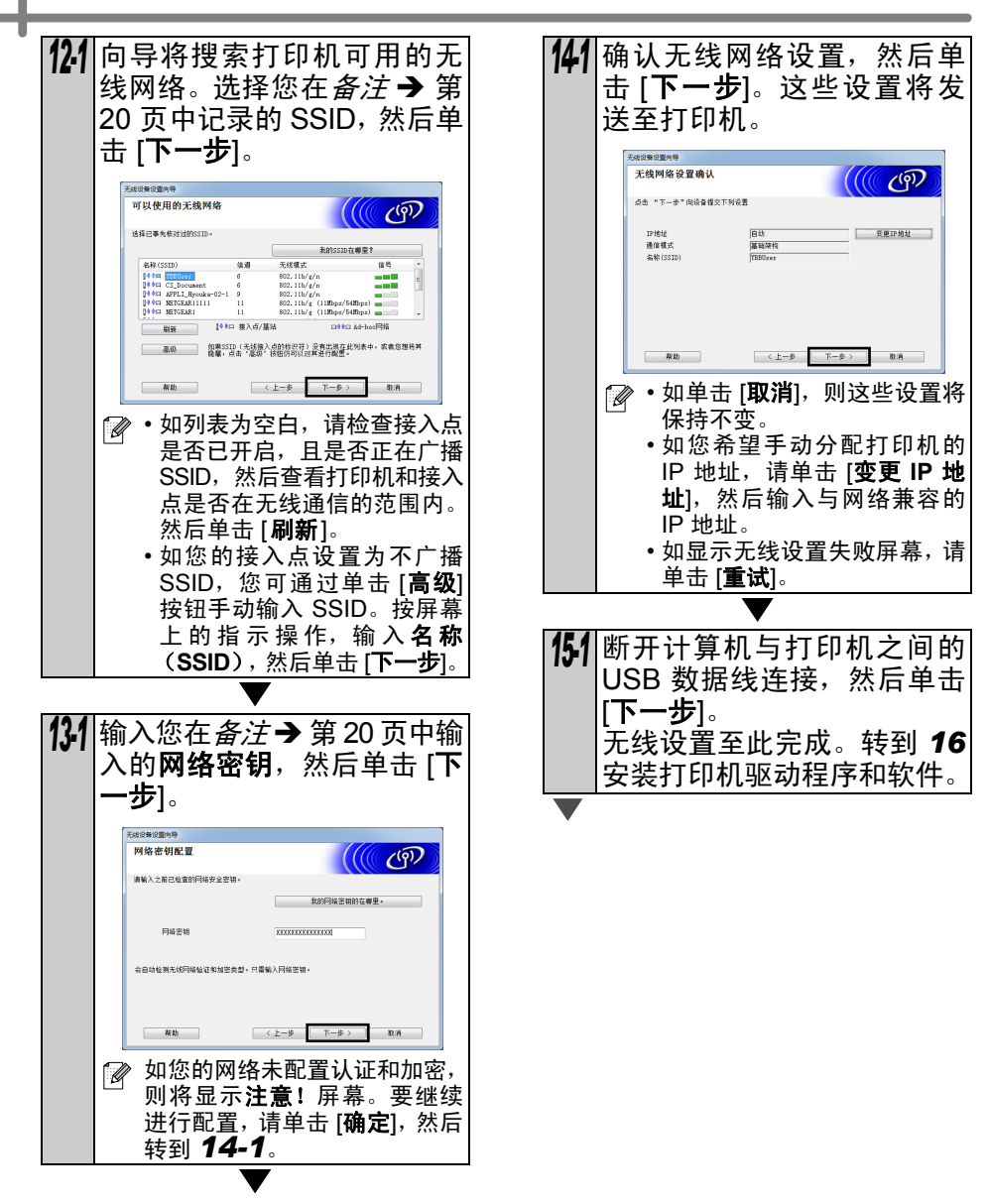

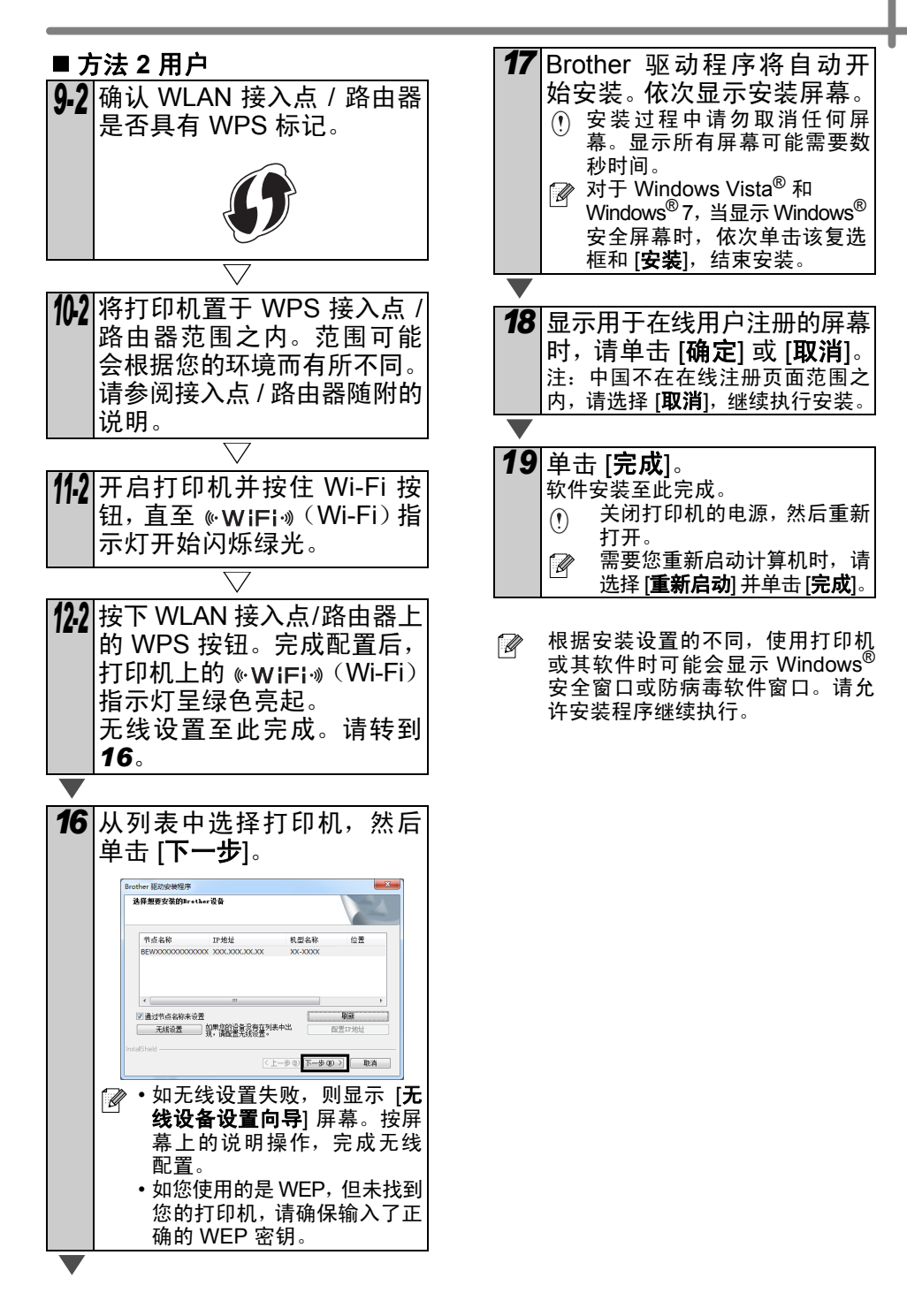

### Macintosh 用户

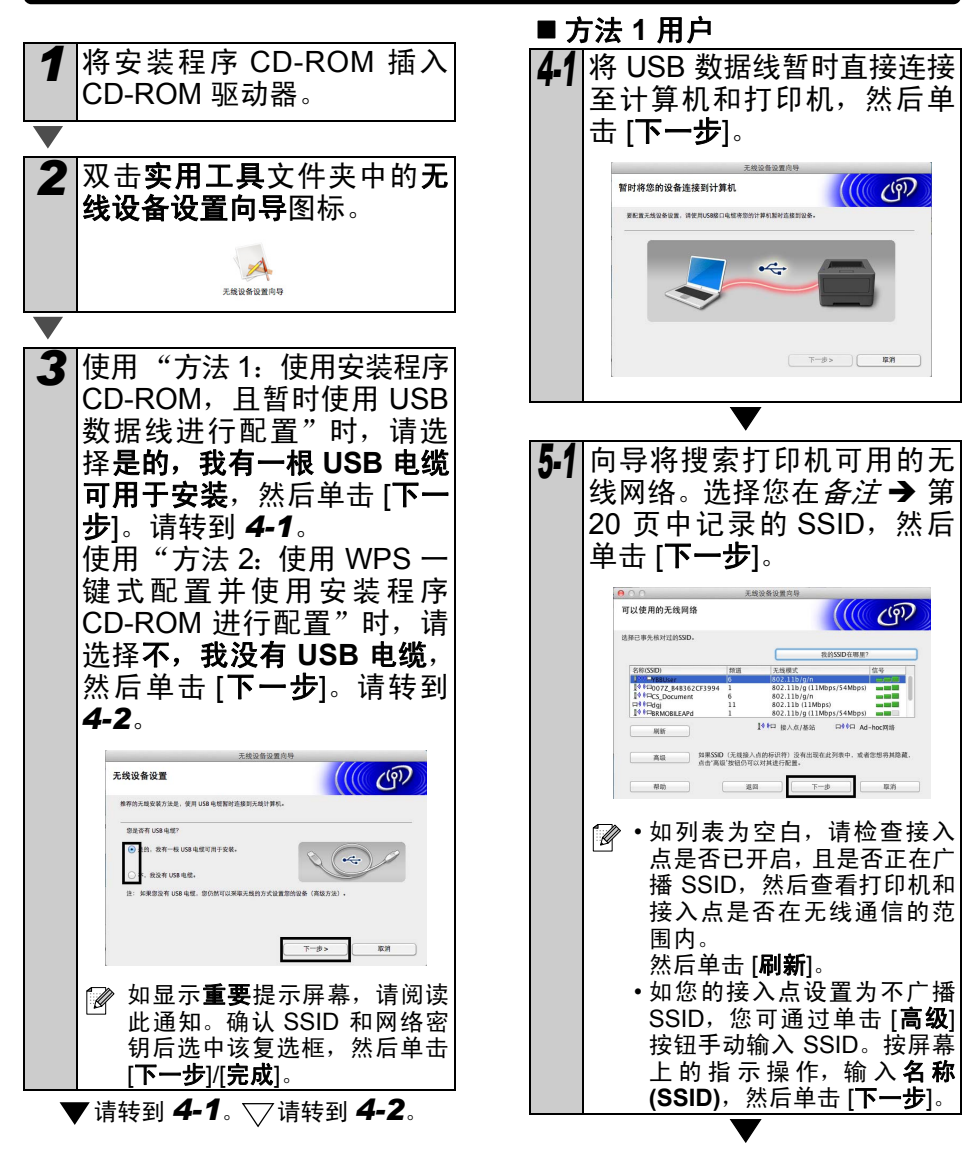

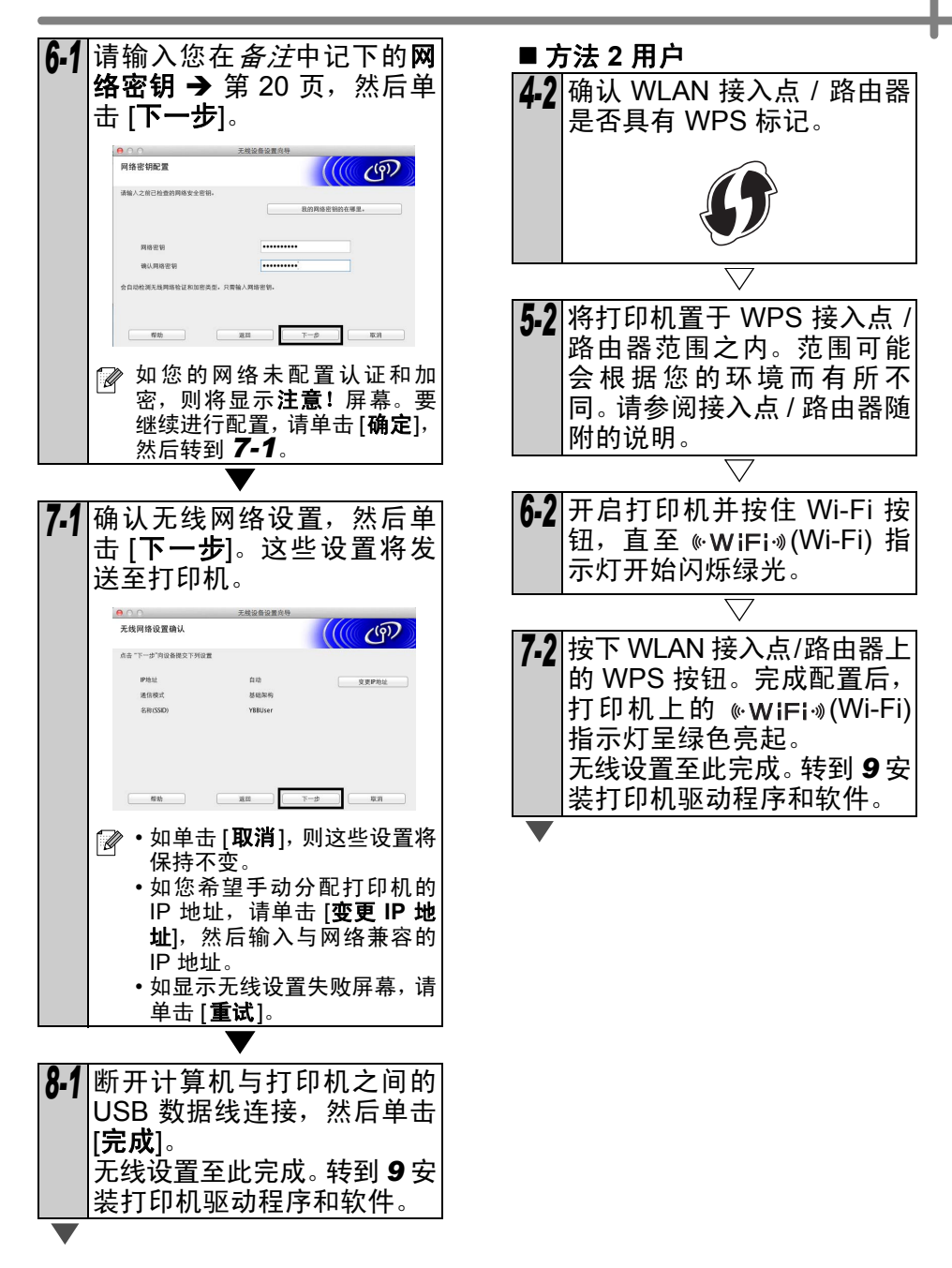

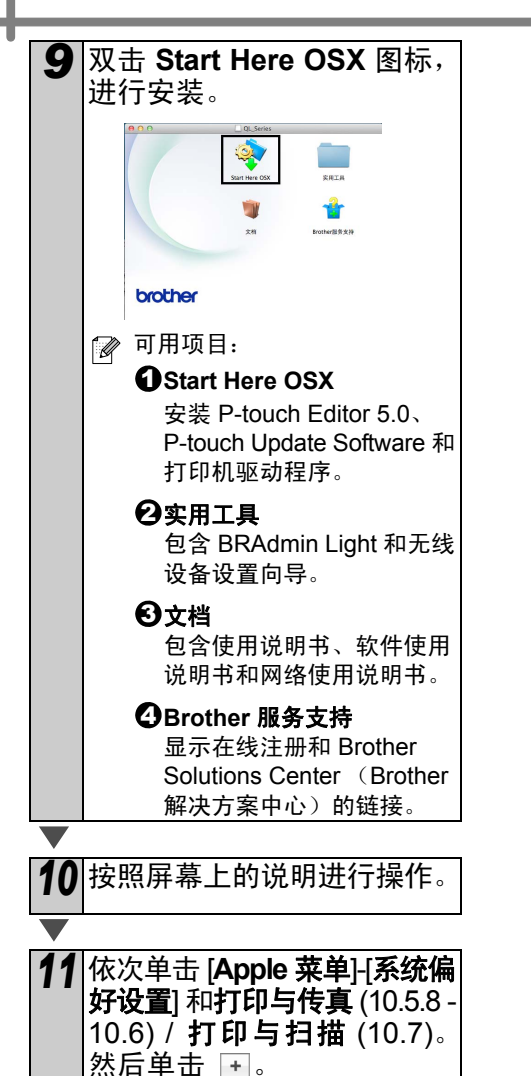

#### ■ 简单网络配置

| 12 | 从列表中选择 Brother             |
|----|----------------------------|
|    | QL-XXX, 然后单击 [ <b>添加</b> ] |
|    | 添加打印机。                     |
|    | 现在前往 <b>13</b> 。           |

#### ■ 手动网络配置

12 从屏幕顶端选择 IP。将 LPD 选作协议。将打印机的 IP 地址输入地址框中。从列表中选择 Brother QL-XXX,然后单击 [添加] 添加打印机。
☑ 指定队列名称时使用值 BRNxxxxxxxxxx (其中xxxxxxxx 是以太网地址)。
▼
13 返回至打印与传真/打印与扫描屏幕时,请检查是否已添加Brother QL-XXX,然后关闭打印与传真/打印与扫描屏幕。

现在可使用该设备了。

打开。

 $(\mathbf{I})$ 

关闭打印机的电源,然后重新

28

# 6 安装和使用其他软件

本节说明如何安装 BRAdmin Light 和 P-touch Editor Lite LAN。

# BRAdmin Light (Windows<sup>®</sup>)

#### ■ 安装 BRAdmin Light 配置实用 程序

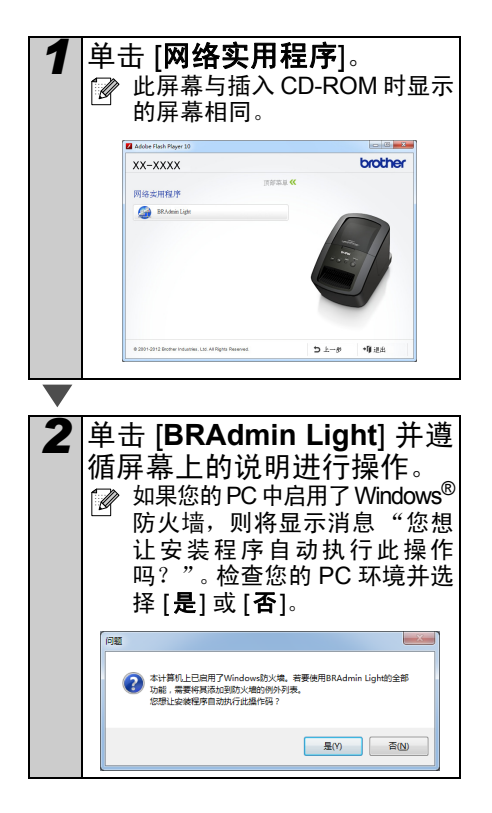

IP 地址、子网撤码和网关 1 单击 [开始]-[所有程序]-[Brother]-[BRAdmin Light]-[BRAdmin Light]。 BRAdmin Light 会自动搜索新设备。 ☞ 如果您的网络中存在 DHCP/ BOOTP/RARP 服务器,则不 需要进行下列操作。因为打印 服务器将自动获取其 IP 地址。 搜索设备 被雷回路(2)。 停止搜索(5) 新设备:0(未配置:0) 2 双击未配置的设备。 默认密码为 "access"。 & 🗞 📚 💦 🗞 🍪 10.08 IP地址 设备状态 < 准備就堵

■使用 BRAdmin Light 设置您的

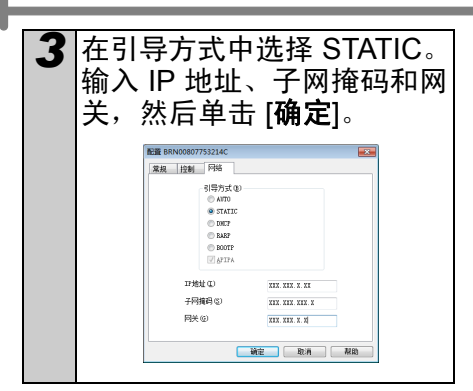

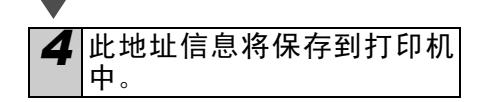

如果您需要更高级的打印机管理,则使用 Brother BRAdmin 专业版实用程序的最新版本,它可从 http://support.brother.com/下载。

### **BRAdmin Light (Macintosh)**

#### ■ 启动 BRAdmin Light 配置实用 程序

#### 未安装 BRAdmin Light。 由于该软件位于 CD 中 "实用工具"文件

夹内,因此可直接从 CD 中运行该软件, 也可手动将其复制到所选位置后运行。

#### ■使用 BRAdmin Light 设置您的 IP 地址、子网掩码和网关

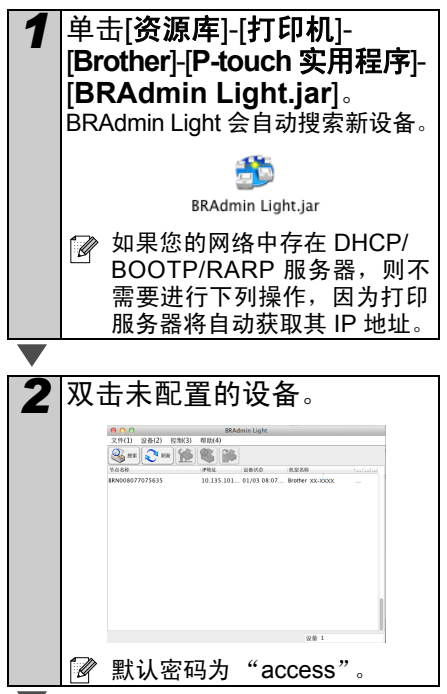

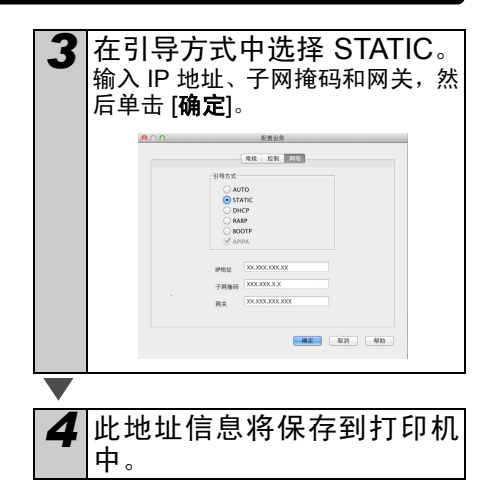

### P-touch Editor Lite LAN (Windows<sup>®</sup>)

#### ■ 安装 P-touch Editor Lite LAN

P-touch Editor Lite LAN 是标签编辑工具 的基础版本。

- 多了可使用 P-touch Editor Lite LAN, 必须正确指定此打印机的 IP 地址。 IP 地址可用 BRAdmin Light 等实用程 序指定,它可从 CD-ROM 上的 [实 用程序安装1进行安装。 有关使用此实用程序的详情,可参 阅"网络使用说明书"(PDF)中 的"设置 IP 地址和子网掩码"。
  - •在自动分配 IP 地址(如使用 DHCP) 的网络上,打印机连接到网络时将自 动分配 IP 地址,因此可随即使用此打 印机。但是,由于 IP 地址可能动态 变化,因此我们推荐在使用 P-touch Editor Lite LAN 时指定一个静态 IP 地址。有关详情,可与您的网络管 理员联系。
  - 在向您的网络管理员垂询之后指定 设置。

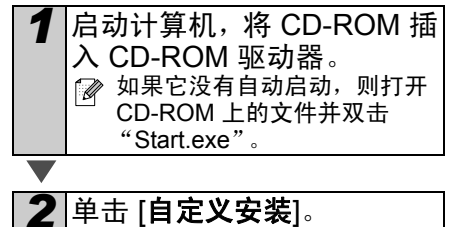

单击 [自定义安装]。

3

#### 单击 [P-touch Editor Lite LAN]。

Δ 按照屏幕上的说明进行操作。 创建 PteLiteLAN 文件夹。安装过程 至此完成。 请参见软件使用说明 (PDF) 获取使 用 P-touch Editor Lite LAN 的信息。

# 

本节对如何启动 Windows<sup>®</sup> 和 Macintosh 的 P-touch Editor 帮助进行了说明。

### 针对 Windows<sup>®</sup> 系统

下面以 Windows Vista<sup>®</sup> 为例。以下屏幕中的打印机名称可能会与您的打印机名称有所不同。

■从开始 (
) 按钮启动

要启动 P-touch Editor 帮助,单击任 务栏上的开始 (◎) 按钮,指向 [所有 程序]。 单击 [Brother P-touch] 和 [P-touch Editor 5.0 帮助]。

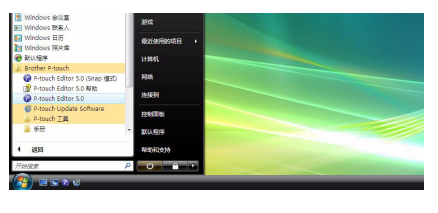

■ 从新建 / 打开对话框启动

启动 P-touch Editor 5.0 并出现 [新建 / 打开] 对话 框时,单击<u>帮助一操作方法</u>。

| Tabler (C-100       | <ul> <li>11H</li> <li>11H 24H</li> <li>11H 24H</li> <li>11H 24H</li> </ul> | <ul> <li></li></ul> |
|---------------------|----------------------------------------------------------------------------|---------------------|
| ■ 盤排大小 (G)<br>(全蔵 - | Fit HHEEH                                                                  |                     |
|                     | A                                                                          | A                   |
|                     | 4728<br>6095787292923800                                                   | 85.24               |

- ☑ 如单击"检查更新"(右侧红色圈定部分所示),您可检 查网站中是否提供最新的 P-touch Editor。
- 从 P-touch Editor 启动

单击 [帮助] 菜单,然后选择 [P-touch Editor 帮助]。

| 0         0         0         0         0         0         0         0         0         0         0         0         0         0         0         0         0         0         0         0         0         0         0         0         0         0         0         0         0         0         0         0         0         0         0         0         0         0         0         0         0         0         0         0         0         0         0         0         0         0         0         0         0         0         0         0         0         0         0         0         0         0         0         0         0         0         0         0         0         0         0         0         0         0         0         0         0         0         0         0         0         0         0         0         0         0         0         0         0         0         0         0         0         0         0         0         0         0         0         0         0         0         0         0         0         0         0 |                  |                          |  |
|----------------------------------------------------------------------------------------------------|------------------|--------------------------|--|
|                                                                                                    |                  |                          |  |
|                                                                                                    | 3 .<br>1 8/115/8 | S has - com - Prifesiant |  |

专业模式

Express 模式

■ 从捕捉模式启动

单击鼠标右键,然后选择 [P-touch Editor 帮助]。

|      | λ 或 输入 <b>人 成</b> 🗼 |    |
|------|---------------------|----|
| Shap | 画面捕捉(N)             |    |
|      | 返回编辑布局(E)           |    |
|      | Snap模式描述(D)         |    |
| <    | P-touch Editor帮助(H) | F1 |
|      | 操作方法(T)             |    |
|      | 关于(A)               |    |
|      | 退出(X)               |    |

### 针对 Macintosh 系统

下面以 Mac OS X 10.7 为例。以下屏幕中的打印机名称可能会与您的打印机名称有所不同。

■ 从新建 / 打开对话框启动 启动 P-touch Editor 5.0 并出现 [新建 / 打开] 对 话框时,单击 [帮助一操作方法]。

■ 从 P-touch Editor 启动 单击 [帮助] 菜单,然后选择 [P-touch Editor 帮助]。

■ 从捕捉模式启动

按住 Ctrl 键的同时单击鼠标,选择 P-touch Editor 帮助。

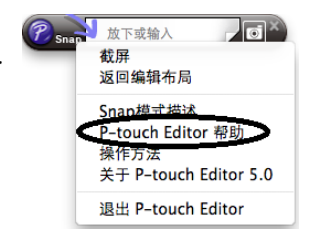

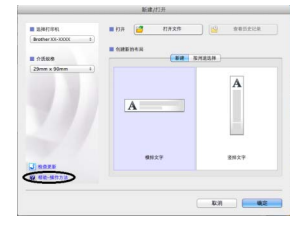

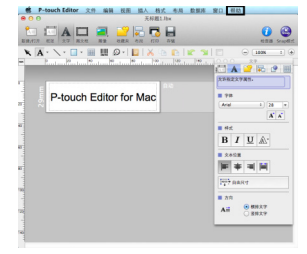

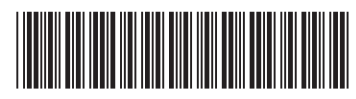

# 中国印刷 LBE851001

# brother